| Access | 201 | 6 |
|--------|-----|---|
|--------|-----|---|

cterrier.com

Gérer les tables, requêtes, états et formulaires

page 9

# **1.** CREER / OUVRIR / QUITTER UNE BASE DE DONNEES

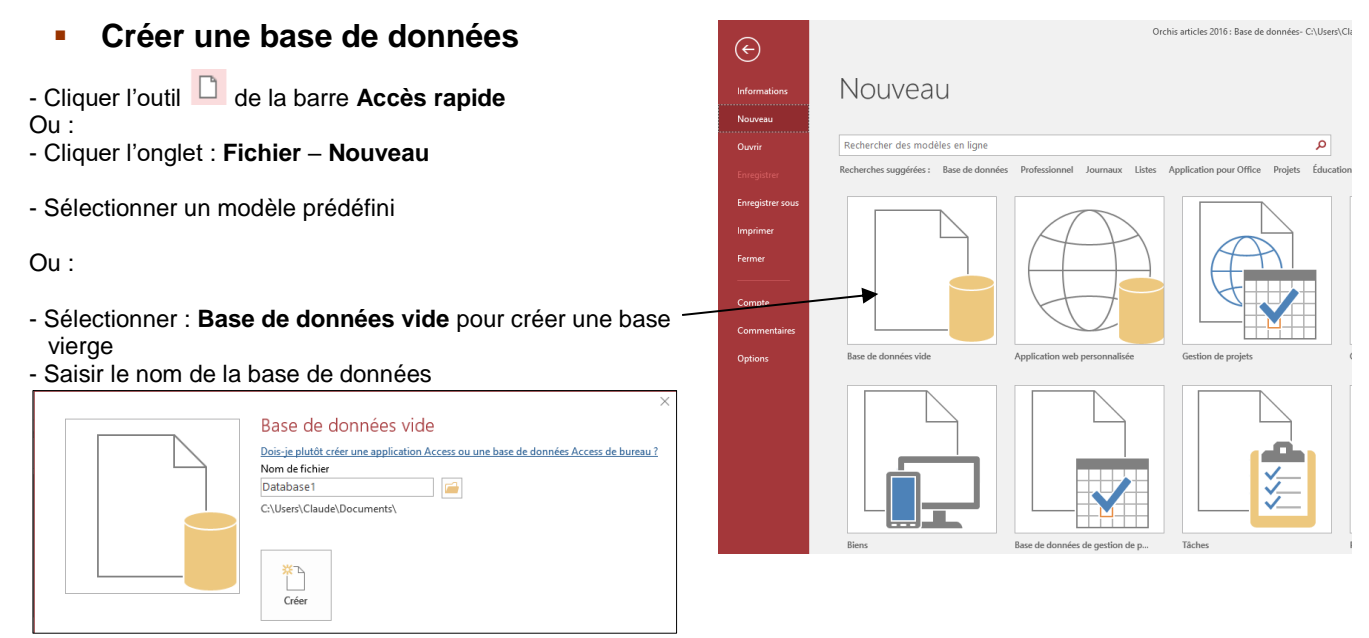

- Cliquer le bouton : Parcourir et sélectionner l'unité puis le dossier destination

- Cliquer : Créer

### Ouvrir une base de données

- Cliquer l'onglet : Fichier - Ouvrir

- Cliquer une base ouverte récemment dans le volet de droite

Ou :

- Cliquer l'outil unit de la barre Accès rapide
- Double cliquer la source **OneDrive** ou **Ordinateur**
- Sélectionner l'unité, le dossier puis la base de données
- Cliquer le bouton : Ouvrir

## Quitter une base de données

- Cliquer la case fermeture 🔀 de la fenêtre de gestion

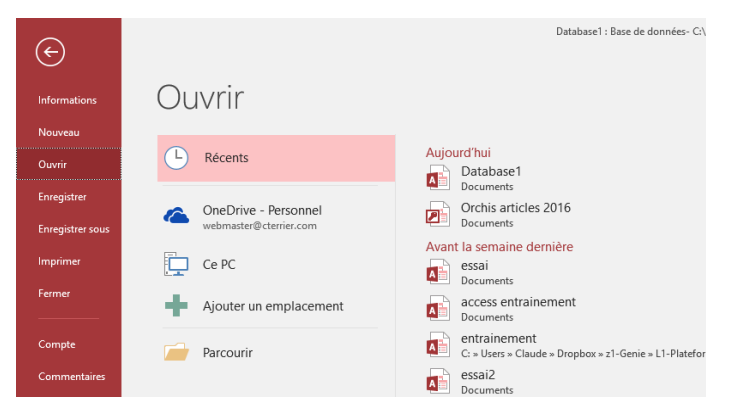

## 2. GESTION DES TABLES, REQUETES, FORMULAIRES, ETATS

### Copier un élément

- Fermer l'élément à copier (table, requête, formulaire ou état)
- Cliquer-droit l'élément à copier (table, requête, formulaire ou état) dans le volet de navigation – Copier
- Cliquer-droit le volet de navigation Coller
- Saisir le nom à attribuer à l'élément copié
- Cliquer : OK ou [Entrée]

## Ouvrir un élément

- Double-cliquer l'élément à ouvrir dans le volet de navigation

| Coller la table sous                                                                                              | ?    | $\times$ |
|----------------------------------------------------------------------------------------------------|------|----------|
| Nom de la table :<br>Copie de Articles                                                                            | 0    | K        |
| Options<br><u>S</u> tructure seulement<br>Structure et <u>d</u> onnées<br>Ajouter les données à une <u>t</u> able | Annı | uler     |

Access 2016

Gérer les tables, requêtes, états et formulaires

#### Fermer un élément

- Cliquer la case fermeture 💌 de l'élément

#### Changer d'élément actif

- Cliquer l'onglet de l'élément à mettre en premier plan

💷 1 Sociétés 💷 Articles 💼 Salariés Requête 🖃 Formulaire salariés 🔳 formulaire sociétés

Uisites

#### Renommer un élément

- Fermer l'élément à renommer
- Cliquer-droit l'élément à renommer Renommer
  Effacer l'ancien nom à l'aide des touches [Suppr] ou [<-]</li>
- Saisir le nouveau nom à attribuer à la table
- [Entrée]

#### Supprimer un élément

- Fermer l'élément à supprimer
- Cliquer l'élément à supprimer dans le volet de navigation [Suppr]
- Cliquer : Oui dans la fenêtre de confirmation